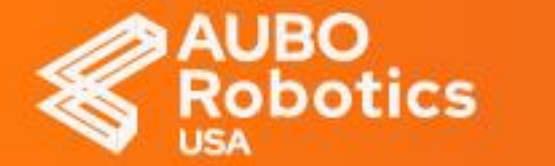

**Palletizing Station** 

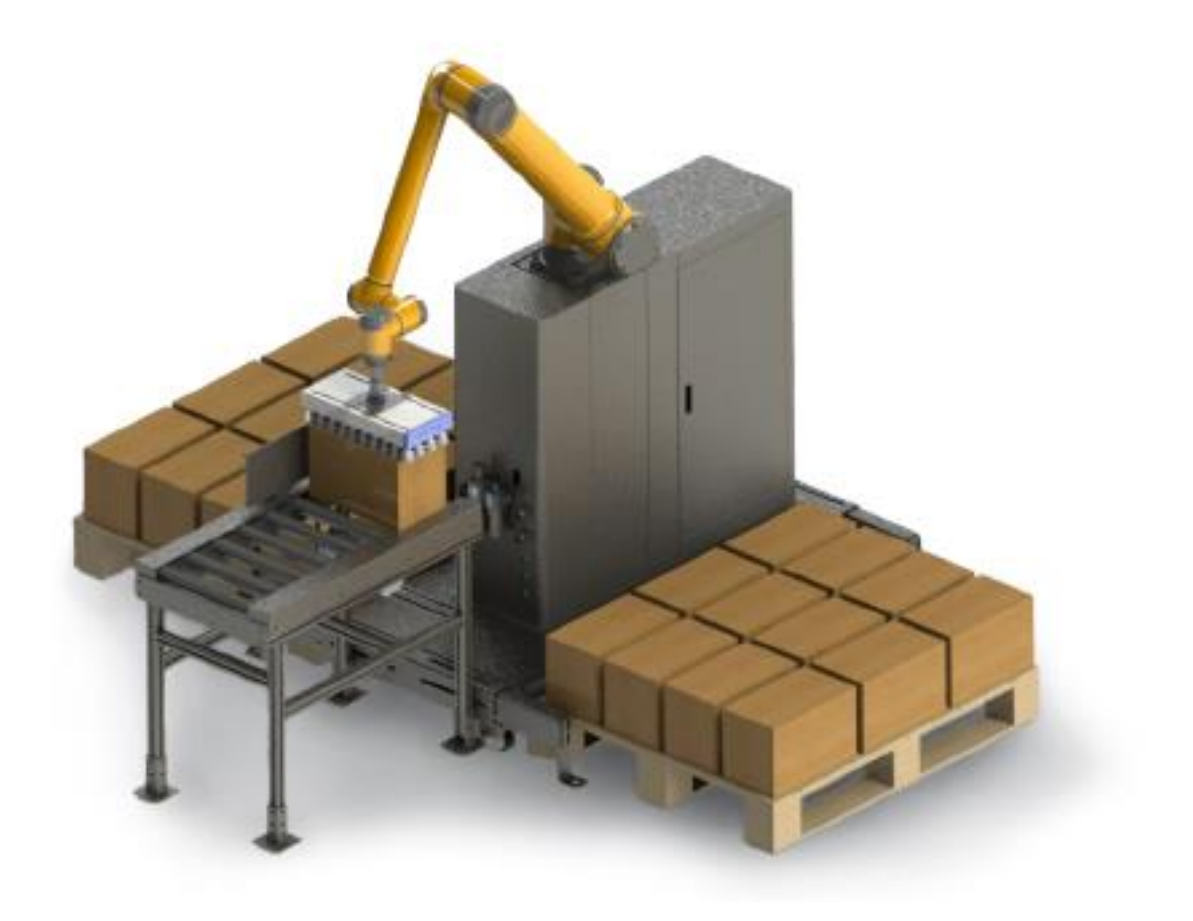

# AUBO Palletizer Customization Guide

| 1 |
|---|
| 2 |
| 2 |
| 3 |
| 4 |
|   |

# Introduction

AUBO Palletizer allows the customer to change the title on the main interface, customize the box logos and the version logos that are displayed inside the application. See the following pictures and the three customizable components labeled in red.

| 😣 🗇 MainWidget                                                                          |         |                                                                                                    |                                                                                       |        |                   |
|-----------------------------------------------------------------------------------------|---------|----------------------------------------------------------------------------------------------------|---------------------------------------------------------------------------------------|--------|-------------------|
|                                                                                         | Home    | Setting                                                                                                    | Log                                                                                   |        |                   |
| Project Station  Ref Robot System Language Update File Export Admin Version Decidenties | AUBO    | AUBOPalletizer Version:<br>Built on Dec 01 2023 at 0<br>Sdk Version:<br>Server Version:<br>Teachpendant Version: | V2.1.8_4925441<br>23:03:76<br>V2.5.3_160838a<br>V4.5.111.e7d91ee-Alpha<br>V4.5.57-a08 |        |                   |
| Negotiation                                                                             |         |                                                                                                    |                                                                                       |        |                   |
| History                                                                                 |         |                                                                                                    |                                                                                       |        |                   |
|                                                                                         |         |                                                                                                    |                                                                                       |        |                   |
| S MalnWidget                                                                            | Home IC | Setting                                                                                                    | Log                                                                                   | _      |                   |
| AUBOPalletizer                                                                          |         |                                                                                                    |                                                                                       | 20     | 23-12-01 23:52:31 |
| G R C                                                                                   |         |                                                                                                    | Simulat                                                                               |        | ٢                 |
|                                                                                         | AVEO    |                                                                                                    |                                                                                       | ۵<br>س |                   |

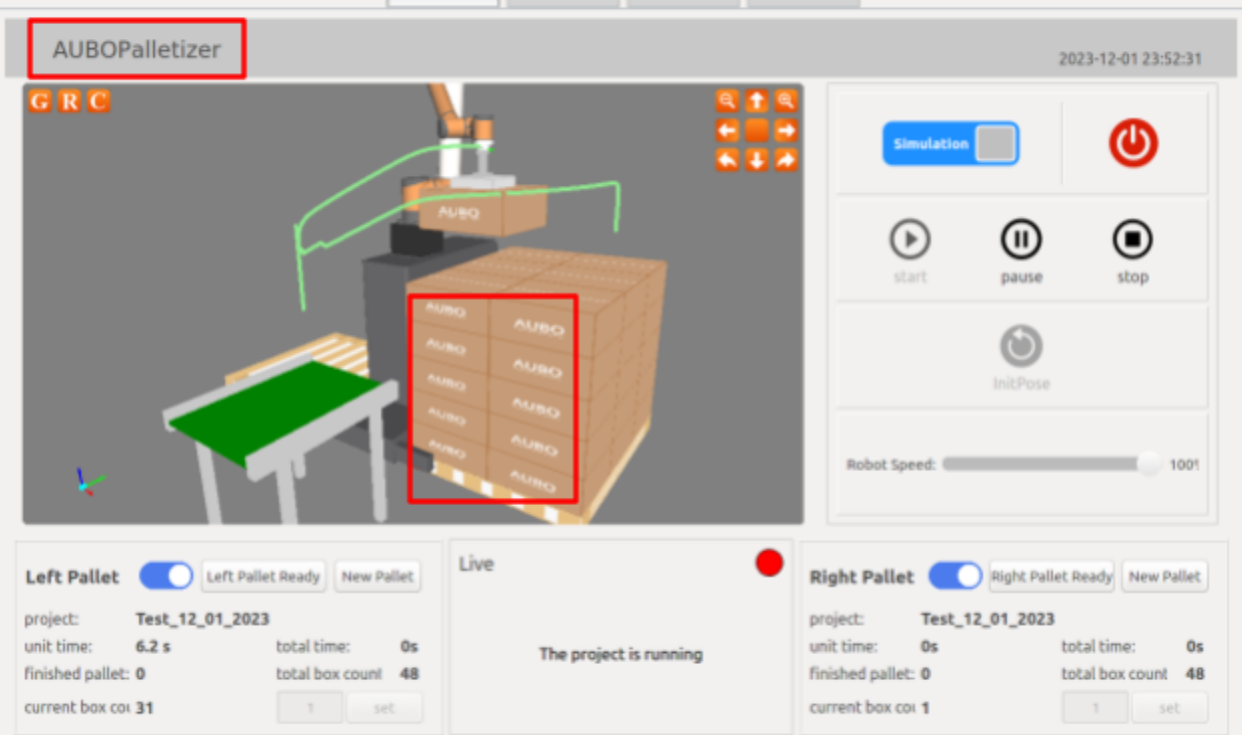

## Instructions

### Main Interface Title Change

1. Please follow the directory: (Desktop) Files -> AUBOPallet -> config -> oem.conf

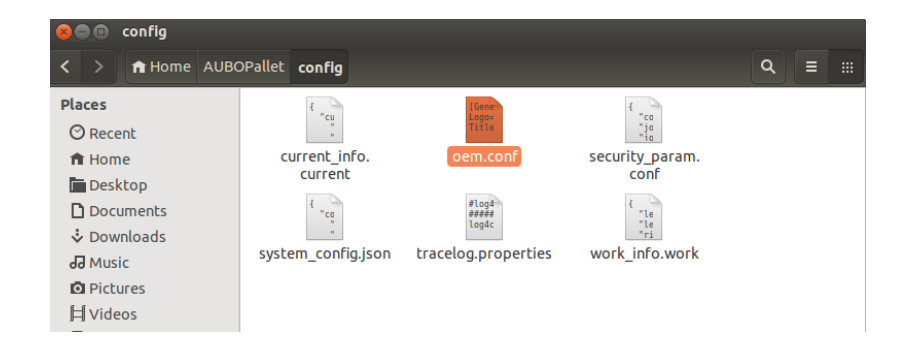

2. Double click into oem.conf, and change the Title to your choice. Then save and exit the file.

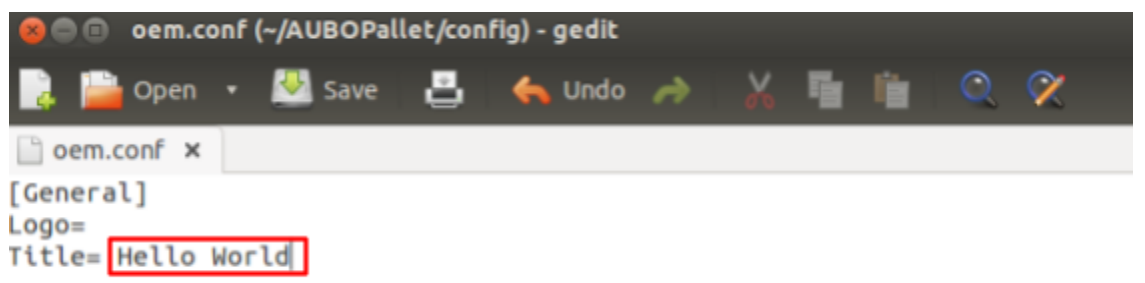

3. Then, paste it to the correct location mentioned above and restart the AUBOPalletizer Application. (You do not need to reboot the operating system)

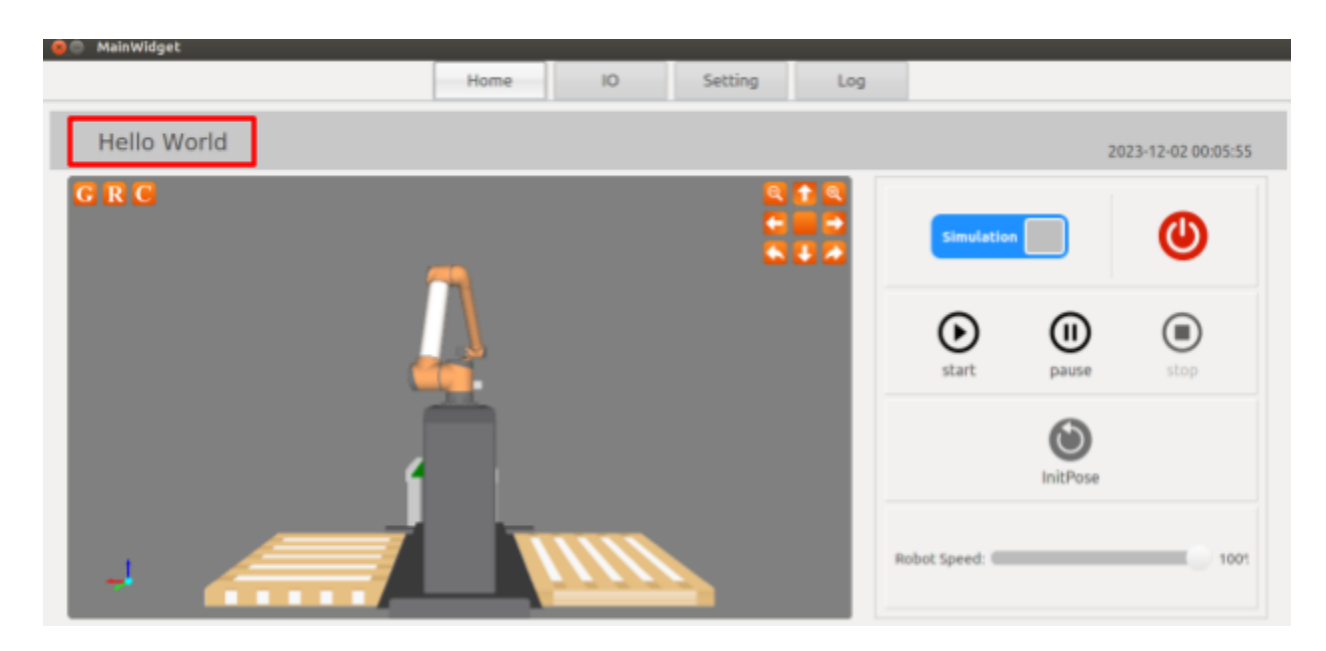

#### Box Logo Change

 Please follow the directory: (Desktop) Files -> AUBOPallet -> resource -> image -> boxlogo

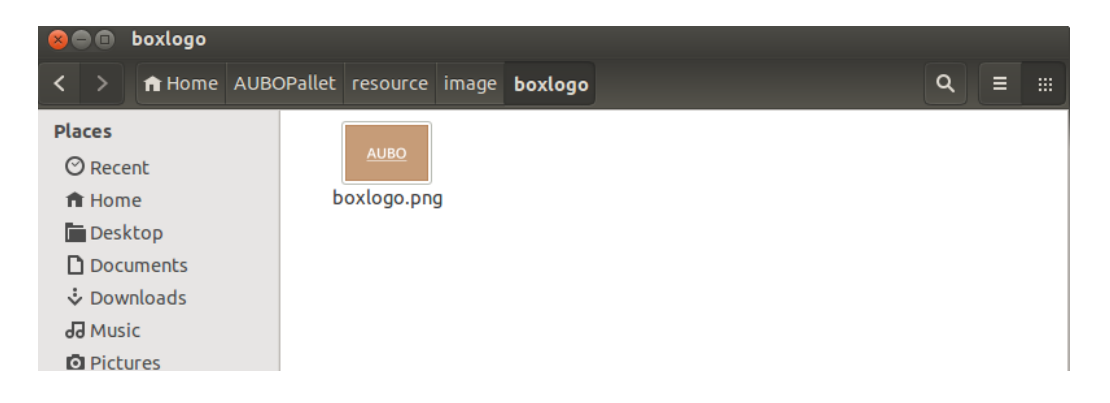

2. Save your company logo as .png file, rename it to boxlogo, and replace the default logo in this folder. It is recommended to save the past logos that you have used somewhere.

The logo used in this example is:

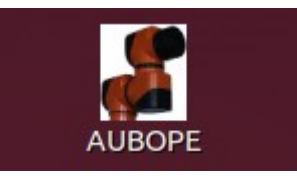

3. Then, paste it to the correct location mentioned above and restart the AUBOPalletizer Application. (You do not need to reboot the operating system)

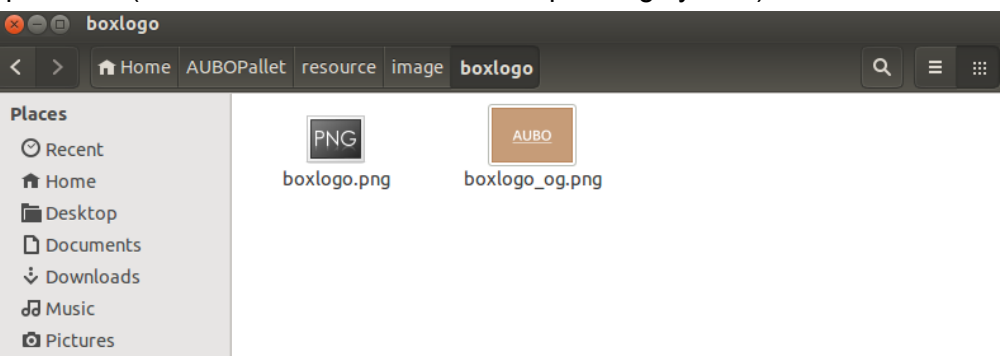

| 😝 🖱 MainWidget                                                                                                    |                           |                                                                                                    |
|----------------------------------------------------------------------------------------------------|---------------------------|----------------------------------------------------------------------------------------------------|
|                                                                                                    | Home IO Setting           | Log                                                                                                    |
| Hello World                                                                                                    |                           | 2023-12-02 00:08:15                                                                                                    |
| GRC                                                                                                    |                           | Simulation 🚺                                                                                                    |
|                                                                                                    |                           | start pause stop                                                                                                    |
|                                                                                                    |                           | InitPose Robot Speed:                                                                                                    |
| Left Pallet Left Pallet Ready New P<br>project: Test_12_01_2023<br>unit time: 5.8 s total time:<br>finished pallet: 0 total box count<br>current box coi 16 1 5 | os The project is running | Right Pallet       Right Pallet Ready       New Pallet         project:       Test_12_01_2023         unit time:       0s       total time:       0s         finished pallet:       0       total box count       48         current box coil       1       set |

## System Version Logo Change

1. Please follow the directory: (Desktop) Files -> AUBOPallet -> resource -> image:

| 80                                      | •                                                 | image                                               |        |                |       |              |  |   |   |  |
|-----------------------------------------|---------------------------------------------------|-----------------------------------------------------|--------|----------------|-------|--------------|--|---|---|--|
| <                                       | >                                                 | 🕇 Home                                              | AUBOPa | allet resource | image | boxlogo      |  | ۹ | ≡ |  |
| Plac<br>⊘<br>↑<br>1<br>2<br>3<br>0<br>0 | Rece<br>Hom<br>Desi<br>Doc<br>Dow<br>Mus<br>Picto | ent<br>ne<br>ktop<br>uments<br>mloads<br>ic<br>ures |        | boxlogo        |       | goodgame.png |  |   |   |  |

2. Then follow the directory below to change the oem.config file: (Desktop) Files -> AUBOPallet -> config -> oem.conf

| < >                                                                                                    | ୟ ≡ ::: |
|----------------------------------------------------------------------------------------------------|---------|
|                                                                                                    |         |
| Places { Gene } { Contour Contour Con |         |
| home         current_info.         oem.conf         security_parar           Desktop         current         conf                                                                                                    | n.      |
| Documents                                                                                                    |         |
| Wusic system_config.json tracelog.properties work_info.work                                                                                                    | rk      |

#### 3. Add the name of the logo file to the oem.conf and then save and exit the file:

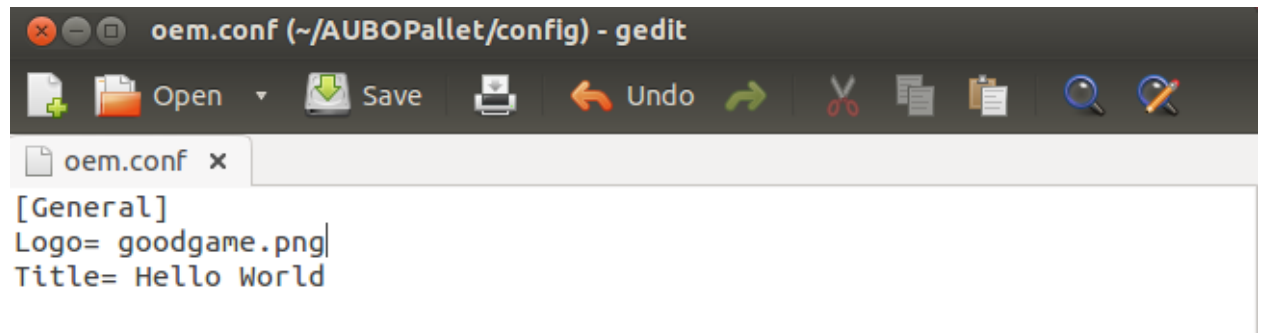

4. Then, paste it to the correct location mentioned above and restart the AUBOPalletizer Application. (You do not need to reboot the operating system)

| 😞 🖨 MainWidget |      |         |                  |                        |
|----------------|------|---------|------------------|------------------------|
|                | Home | 10      | Setting          | Log                    |
| 🖻 Project      |      |         |                  | 1010 102544            |
| © Station      |      | Buil    | t on Dec 01 2023 | at 03:03:16            |
| Robot          |      | Sdk     | Version:         | V2.5.3_160838a         |
|                | AUB  | OPE Sen | ver Version:     | V4.5.111.e7d91ee-Alpha |
| System         |      | Теа     | chpendant Versio | n: V4.5.57-a08         |
| Language       |      |         |                  |                        |
| Update         |      |         |                  |                        |
| File Export    |      |         |                  |                        |
| Admin          |      |         |                  |                        |
| Version        |      |         |                  |                        |
| Registration   |      |         |                  |                        |
| History        |      |         |                  |                        |

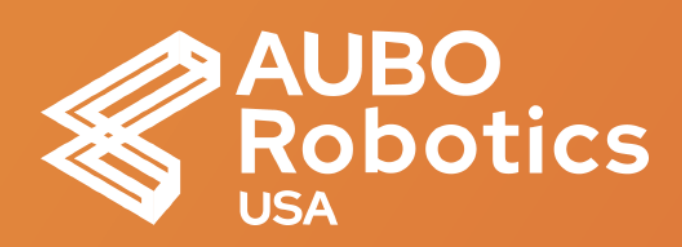

#### **AUBO Robotics USA**

Headquarters Address: 11701 Metro Airport Center Dr, Romulus, MI 48174

Tel: +1 833-282-6276

E-mail: sales@aubo-usa.com